# How to add slave SmartLogger to master SmartLogger

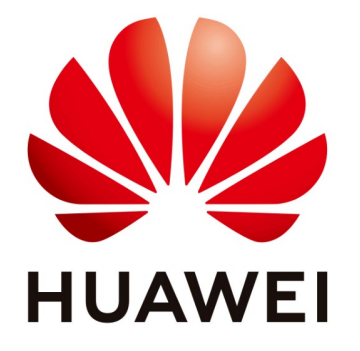

# Huawei Technologies Co. Ltd.

| Version | Created by       | Date       | Remarks                 |
|---------|------------------|------------|-------------------------|
| 02      | Huawei e84081311 | 24.10.2018 | Initial version created |

The information in this document may contain predictive statements including, without limitation, statements regarding the future financial and operating results, future product portfolio, new technology, etc. There are a number of factors that could cause actual results and developments to differ materially from those expressed or implied in the predictive statements. Therefore, such information is provided for reference purpose only and constitutes neither an offer nor an acceptance. Huawei may change the information at any time without notice.

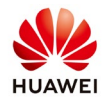

This topic describes how to connect a slave Smartlogger to a master Smartlogger.

This function is just used for the power control, like the AGC/AVC, for example, a Smartlogger got the command from the Electrical Power Center, and then transfer them another Smartlogger, to achieve the remote power control function, but we cannot use this for monitoring, it means that we cannot see the inverter from the slave Smartlogger.

The SmartLogger whose COM port is set to the Modbus-Slave mode is called the slave data collector, and the third-party data collector is called the master data collector. The third-party data collector connects to the COM port on the SmartLogger using the RS485 port, so that the third-party data collector can perform operations, such as querying status, setting parameters, and starting or shutting down devices, on the devices (such as inverters) connected to the slave data collector.

The SmartLogger can connect to a maximum of five NMSs using the Modbus TCP protocol, or a maximum of five NMSs. This enables customers to use third-party NMSs (such as NARI NMS) to implement centralized monitoring, and at the same time use Huawei NetEco to perform remote upgrades, upload logs, set parameters in batches, analyze historical performance data diagrams and tables, analyze historical alarms, and use other functions to manage smart PV plants.

## 1. Connect using RS485 port to the Modbus Slave Mode

#### 1.1Smartlogger1000

Connect the COM3 port of the slave data collector to the RS485 port of the thirdparty data collector. The RS485 port of the third-party data collector must work in the master mode. If the slave data collector must be connected to an NMS, connect one end of a network cable to the network port of the slave data collector and the other end to a network switch or router.

Connecting the COM3 port of the slave data collector to the RS485 port of the thirdparty data collector.

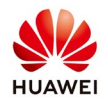

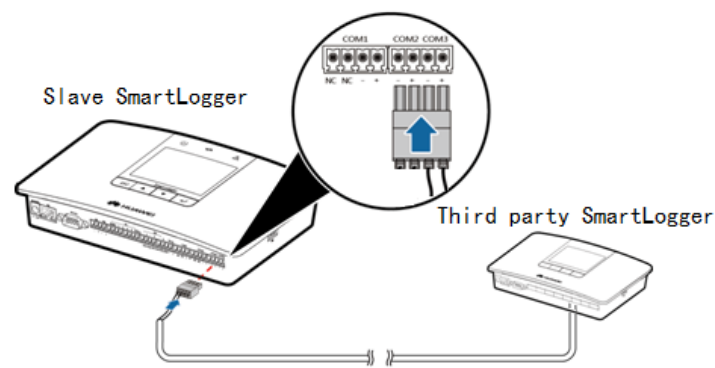

Set the RS485-3 port to the slave mode on the web client.

Log in as an advanced user to the web client of SmartLogger, click the **Settings** tab, and choose **Comm. Param.** > **RS485**. Set **Mode** to **Slave** for the RS485-3 port and click **Submit**.

| F e power system      |                     |                     |                   |              |        |               |         | English     | · (16)               |  |  |  |
|-----------------------|---------------------|---------------------|-------------------|--------------|--------|---------------|---------|-------------|----------------------|--|--|--|
| Lispire               | Over Vi             | ew Monitoring Query | Settings Maintena | nce          |        |               |         |             | <u>A</u> o 🛄o 🚯o 🕽   |  |  |  |
| 😑 User Param.         | User Param. A RS485 |                     |                   |              |        |               |         |             |                      |  |  |  |
| Date&Time             | RS485               | Protocol            | Parity Baud rate  |              |        | Start address |         | End address |                      |  |  |  |
| Plant                 | RS485-1             | Modbus 🔻            | None              | 9600         | •      | 1             | (1-247) | 247         | (1-247)              |  |  |  |
| Currency              | RS485-2             | Modbus 🔻            | None              | 9600         | ۲      | 1             | (1-247) | 247         | (1-247)              |  |  |  |
| = Comm. Param.        | RS485-3             | Modbus •            | None              | 9600         | •      | 1             | (1 247) | 247         | (1 247)              |  |  |  |
| Ethernet              |                     | DI/T645             | Submit            |              |        |               |         |             |                      |  |  |  |
| DC405                 | Night Comn          | n. Se Modbus-Slave  |                   | -            |        |               |         |             |                      |  |  |  |
| EMI.                  |                     | Night siler         | nt Disable •      |              |        |               |         |             |                      |  |  |  |
| Livia                 |                     | Enter tim           | e 18:00           | (HH:MM)      |        |               |         |             |                      |  |  |  |
| Power Meter           |                     | Exit tim            | e 05:00           | (HH:MM)      |        |               |         |             |                      |  |  |  |
| NetEco                |                     | Wakeup perio        | d 60              | min(30-1440) |        |               |         |             |                      |  |  |  |
| Modbus TCP            |                     |                     | and the second    |              |        |               |         |             |                      |  |  |  |
| IEC103                |                     |                     | Submit            | •            |        |               |         |             |                      |  |  |  |
| IEC104                |                     |                     |                   |              |        |               |         |             |                      |  |  |  |
| Extended Param.       |                     |                     |                   |              |        |               |         |             |                      |  |  |  |
| FTP                   |                     |                     |                   |              |        |               |         |             |                      |  |  |  |
| Email                 |                     |                     |                   |              |        |               |         |             |                      |  |  |  |
| = Port Settings       |                     |                     |                   |              |        |               |         |             |                      |  |  |  |
| DO                    |                     |                     |                   |              |        |               |         |             |                      |  |  |  |
| USB                   | -                   |                     |                   |              |        |               |         |             |                      |  |  |  |
| Lime 2018-01-15 15:17 |                     |                     |                   |              | Ste Co | pyright © F   |         |             | All rights reserved. |  |  |  |

After the slave mode takes effect, connect the devices including inverters to COM1 and COM2.

## 1.2 Smartlogger2000

Connect a port (COM6 for example) on the slave data collector to the RS485 port

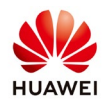

on the third-party data collector. The RS485 port on the third-party data collector must work in the master mode. If the slave data collector must be connected to an NMS, connect one end of a network cable to the network port on the slave data collector and the other end to a network switch or router.

Cabling for slave mode configuration.

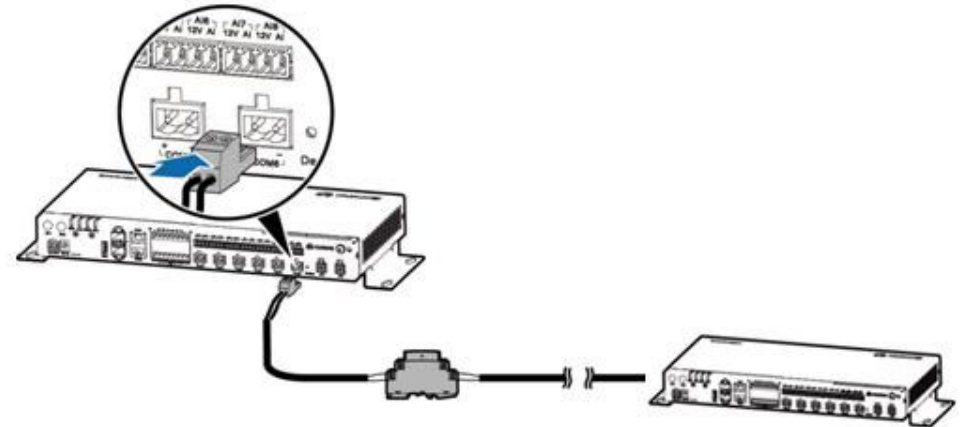

Set the RS485-3 port to the slave mode on the web client.

Log in as to the embedded WebUI as an advanced user, click the **Settings** tab, and choose **Comm. Param.** > **RS485**. Set **Protocol** to **Modbus-Slave** for RS485-6, and click **Submit** to enable the slave mode.

| F e power system                                                                                                |            |                                  |                     |              |                           | English Y ()B                              |  |  |  |  |
|----------------------------------------------------------------------------------------------------|------------|----------------------------------|---------------------|--------------|---------------------------|--------------------------------------------|--|--|--|--|
| Lispire                                                                                                    | Over Vie   | w Monitoring Query               | Settings Maintenanc | e            |                           |                                            |  |  |  |  |
| 😑 User Param.                                                                                                   | * RS485    |                                  |                     |              |                           |                                            |  |  |  |  |
| Date&Time                                                                                                    | RS485      | Protocol                         | Parity              | Baud rate    | Start address             | End address                                |  |  |  |  |
| Plant                                                                                                    | RS485-0    | Modbus 🔻                         | None 🔻              | 115200 *     | 1 (1-247)                 | 24/ (1-247)                                |  |  |  |  |
| Currency                                                                                                    | R\$485-1   | Modbus 🔻                         | None 🔻              | 9500 *       | ] 1 (1-747)               | 247 (1-247)                                |  |  |  |  |
| Save Period                                                                                                    | RS485-2    | Modbus •                         | None •              | 9600 *       | 1 (1 247)                 | 247 (1 247)                                |  |  |  |  |
| = Comm. Param.                                                                                                  | RS485 3    | Modbus 🔻                         | None *              | 9600 *       | 1 (1-247)                 | 247 (1-247)                                |  |  |  |  |
| El la contra de la contra de la contra de la contra de la contra de la contra de la contra de la contra de la c | R\$185-1   | Modbus 🔻                         | None 🔻              | 9600 🔻       | ] 1 (1-247)               | 247 (1-247)                                |  |  |  |  |
| Ethernet                                                                                                    | RS485-5    | Modbus 🔻                         | None 🔻              | 9600 *       | 1 (1-247)                 | 247 (1-247)                                |  |  |  |  |
| R\$485                                                                                                    | R\$485-6   | Modbus 🔻                         | None 🔻              | 9600         | 1 (1-247)                 | 247 (1-247)                                |  |  |  |  |
| Power Meter                                                                                                    | 1          | Modbus<br>II C103                | Submit              |              |                           |                                            |  |  |  |  |
| NetEco                                                                                                    | Night Comm | Night Comp. Sp U/1645            |                     |              |                           |                                            |  |  |  |  |
| Modbus TCP                                                                                                    |            | Modbus-Slave<br>Modbus-Control n | t Disable •         |              |                           |                                            |  |  |  |  |
| IEC103                                                                                                    |            | Enter tim                        | n 18:00 (H          | H:MM)        |                           |                                            |  |  |  |  |
| IEC104                                                                                                    |            | Exit lim                         | 05:00 (HH:MM)       |              |                           |                                            |  |  |  |  |
| = Extended Param.                                                                                               |            | Wakeup perio                     | d 60 mi             | min(30-1440) |                           |                                            |  |  |  |  |
| FTP                                                                                                    |            |                                  | Submit              |              |                           |                                            |  |  |  |  |
| Email                                                                                                    |            |                                  |                     |              |                           |                                            |  |  |  |  |
| = Port Settings                                                                                                 |            |                                  |                     |              |                           |                                            |  |  |  |  |
| DO                                                                                                    |            |                                  |                     |              |                           |                                            |  |  |  |  |
| USB                                                                                                    | -          |                                  |                     |              |                           |                                            |  |  |  |  |
| 1 time 2018-01-15 12:23                                                                                         |            |                                  |                     | ste Co       | pyright © Huawei Technolo | ogies Co., Ltd. 2017. All rights reserved. |  |  |  |  |

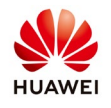

After the slave mode takes effect, connect the devices including inverters to other COM ports.

### 2. Connect using Modbus TCP

2.1 Prepare the environment

Make sure that Master-SmartLogger and Slave-SmartLogger can visit each other through the internet with cable.

For example:

a) Two SmartLoggers have the same network range:

Master-SmartLogger's IP Address: 10.200.31.51

Slave-SmartLogger's IP Address: 10.200.31.69

That means these SmartLoggers in the same network range;

b) Maybe Master-SmartLogger and Slave-SmartLogger have different IP address, maybe they access to different routers:

How to test:

Use your computer to access to anyone router, get an IP address, then use the command "ping", to make sure you can visit this two SmartLoggers at the same time.

- 2.2 Do the setting in the Slave-SmartLogger
  - a) Use "Advanced user" to log in the SmartLogger's website;
  - b) In "Setting" menu→ "Modbus TCP", choose "Enable" and then input the Master-SmartLogger's IP address, like you can see below:

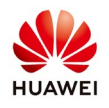

| F e power system      |                                                 | English v (i) G                                                         |
|-----------------------|-------------------------------------------------|-------------------------------------------------------------------------|
| Lispire               | Over View Monitoring Query Settings Maintenance |                                                                         |
| 🗆 User Param.         | Modbus TCP                                      |                                                                         |
| Date&Time             | Link setting Enable •                           |                                                                         |
| Plant                 | IP Whitelists Enable •                          |                                                                         |
| Currency              | Client 1 IP Address 10 200 31 51                |                                                                         |
| Save Period           | Client 2 IP Address 0 0 0 0                     |                                                                         |
| = Comm. Param.        | Client 4 IP address 0, 0, 0, 0                  |                                                                         |
| Ethernet              | Client 5 IP address 0, 0, 0, 0                  |                                                                         |
| R\$485                | Address mode Comm. Address                      |                                                                         |
| Power Meter           | SmartLogger address 0 (0-247)                   |                                                                         |
| NetEco                | Submit                                          |                                                                         |
| Modbus TCP            |                                                 |                                                                         |
| IEC103                |                                                 |                                                                         |
| IEC104                |                                                 |                                                                         |
| Extended Param.       |                                                 |                                                                         |
| FTP                   |                                                 |                                                                         |
| Email                 |                                                 |                                                                         |
| = Port Settings       |                                                 |                                                                         |
| 20                    | *                                               |                                                                         |
| Time 2018 01 15 16:56 |                                                 | Mg Copyright © Huawei Technologies Co., Ltd. 2017. All rights reserved. |

Notice:

If the Master-SmartLogger will add several Slave-SmartLoggers, different Slave-SmartLogger need the different "SmartLogger address", you can input the address you want in the "Smartlogger address".

#### 2.3 Manually add the Slave-SmartLogger on the Master-SmartLogger

You can see below how to add the Smartlogger:

Login as advanced user->Maintenance menu->Connect device->Add device->choose at device type Smartlogger, com. Protocol Modbus TCP and set the IP of the slave Smartlogger and Add device.

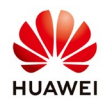

| F e power system                  |                                  |                            |                 |                |                        |                 |                           | English                      | • (fe)             |  |
|-----------------------------------|----------------------------------|----------------------------|-----------------|----------------|------------------------|-----------------|---------------------------|------------------------------|--------------------|--|
| Liispine                          | Ov                               | er View                    | Monitoring      | Query Se       | ttings Maintenance     |                 |                           |                              | 0 🚺 0 🕕 0          |  |
| E Firmware Upgrade                | Total De                         | Total Device Qty.:81 📀 💿 😳 |                 |                |                        |                 |                           |                              |                    |  |
| Product Information               | Connec                           | ct Devic                   | e               |                |                        |                 |                           |                              |                    |  |
| Security Settings                 |                                  | Built-in PLC Fnable *      |                 |                |                        |                 |                           |                              |                    |  |
| <ul> <li>System Maint.</li> </ul> | Device disconnection Add Devices |                            |                 |                |                        |                 |                           |                              |                    |  |
| Device Log                        |                                  |                            |                 |                | Device Type SmartLogo  | er 🔻            |                           |                              |                    |  |
|                                   | 0                                | No.                        | Device          | Co             | mm. Protocal Modbus-TC | P               | -                         | Devices Status               |                    |  |
| Onsite Test                       |                                  | 1                          | PLC(COM0 249)   |                | IP address 10, 20      | 0_ 31_ 69       |                           | •                            | -                  |  |
| = Device Mgmt.                    | 0                                | 2                          | 36KTL(COM1-11)  |                |                        |                 | _                         |                              |                    |  |
| Connect Device                    |                                  | 3                          | 36KTI (COM1-12) |                |                        |                 |                           |                              |                    |  |
| Device List                       |                                  | 4                          | 36KTL(COM1-13)  |                |                        |                 |                           |                              |                    |  |
| Export Param.                     | 0                                | 5                          | 36KTL(COM1-14)  |                |                        |                 |                           |                              |                    |  |
| Alarm Recot                       | 0                                | 6                          | 36KTL(COM1 15)  |                |                        |                 |                           |                              |                    |  |
| C-ll-stu-stu-st                   | 0                                | 7                          | 36KTL(COM1-16)  |                |                        |                 |                           |                              |                    |  |
| Collect Perr. Data                |                                  | 8                          | 36KTI (COM1-17) |                |                        |                 |                           |                              |                    |  |
| Adjust total energy yield         | U                                | 9                          | 36KTL(COM1-18)  |                | Add Dev                | ires Close      |                           |                              |                    |  |
|                                   | 8                                | 10                         | 36KTL(COM1-19)  |                | Aug De                 | ices close      |                           |                              |                    |  |
|                                   |                                  | 11                         | 36KTL(COM1 20)  |                | 1 20                   |                 | 21010730236TGA907268      |                              |                    |  |
|                                   | 0                                | 12                         | 36KTL(COM1-21)  |                | 1-21                   |                 | 21010730236TGA907335      |                              | -                  |  |
|                                   | Auto. S                          | Search                     | Add Devices     | Remove Devices | Auto Assign Address    | Import Config.  | Export Config             |                              |                    |  |
| 1 Time 2018 01 15 17:07           | bioloilaitait                    | 3                          |                 |                |                        | biokokokokokoko | 🧤 Copyright © Huawei Tecl | hnologies Co., Ltd. 2017. Al | l rights reserved. |  |